# Quick User Guide for Handbook App.

Current link http://icy-ocean-condense.s3-website-ap-southeast-2.amazonaws.com/

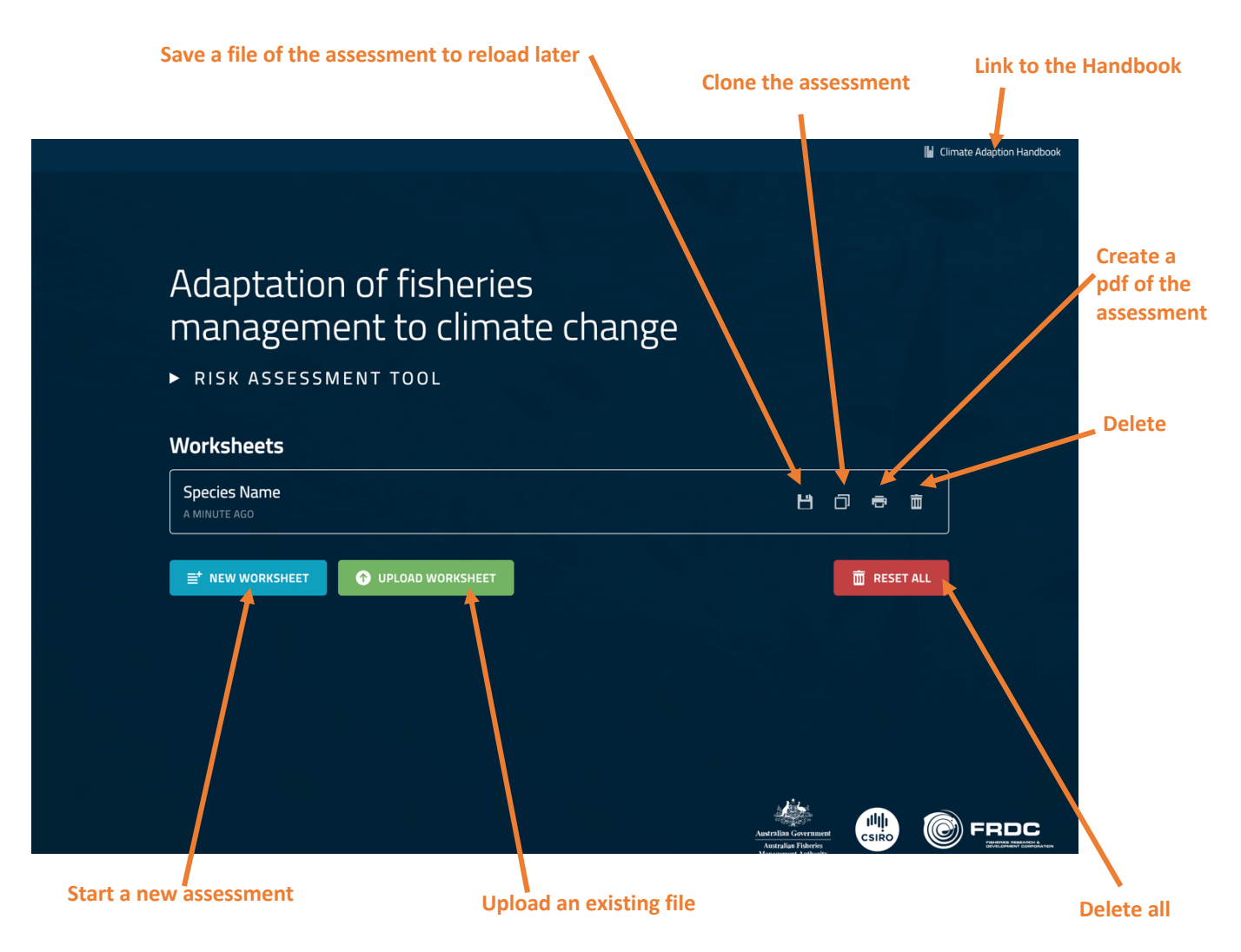

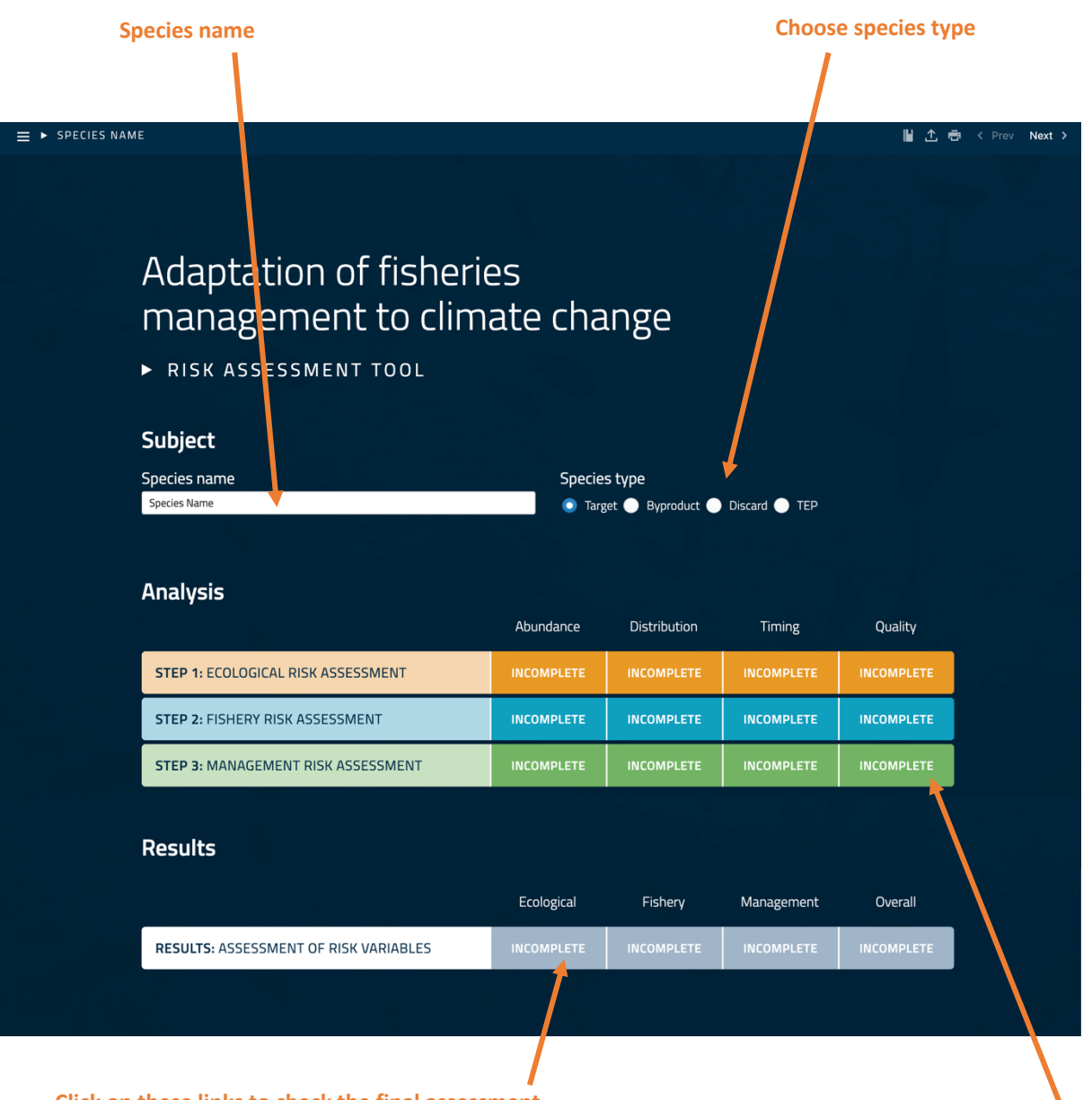

Click on these links to check the final assessment

Click on link for each step to complete the questions (this will show as INCOMPLETE until the assessment is done and then the score will show instead)

Use Prev and Next to move between questions in the assessment. You can also jump about using the Menu steps and side bar Menu steps Tick shows the page is done STEP 1: ECOLOGICAL RISK ASSESSMENT 🕨 ABUNDANCE 🕨 METHODOLOGY ■ ► SPECIES NAME 📔 🛧 🖶 < Prev Next > **Click here to** Species Name > Step 1: Ecological Risk Assessment > Abundance **Ecological Risk** add notes Methodology Assessment Do not consider this impact category for assessment? 0 Use Vulnerability score as Ecological Risk Score? No 0 Is there an existing abundance vulnerability/risk score for this species? Yes Do projections of future abundance exist for this species Yes No ! shows the page is needed but is incomplete (If a page is 'greyed' out then it is not needed) **Answer questions**  ■ ► SPECIES NAME ► STEP 1: ECOLOGICAL RISK ASSESSMENT ► ABUNDANCE ► MET 📓 🛧 🖶 < Prev Next > Distribu Choose between abundance, Timing nt > Abundance Ecological Risk Assessment distribution, timing and quality Methodology Do not consider this impact category for asses ment? Use Vulnerability score as Ecological Risk Score? No Is there an existing abundance vulnerability/risk score for this species? Yes ■ ► SPECIES NAME ► STEP 1: ECOLOGICAL RISK ASSESSMENT ► ABUNDA CE ► ME Do projections of future abundance exist for this species? Step 3: M Yes No Ecological Risk Assessment ent > Abundance Methodology Do not consider this impact category for assessment? Use Vulnerability score as Ecological Risk Score? No Is there an existing abundance vulnerability/risk score for this species? Yes Move between ecology, fisheries Do projections of future abundance exist for this species? and management steps

## Tick the box if the option is available for the fishery of concern

## **Click to add extra options**

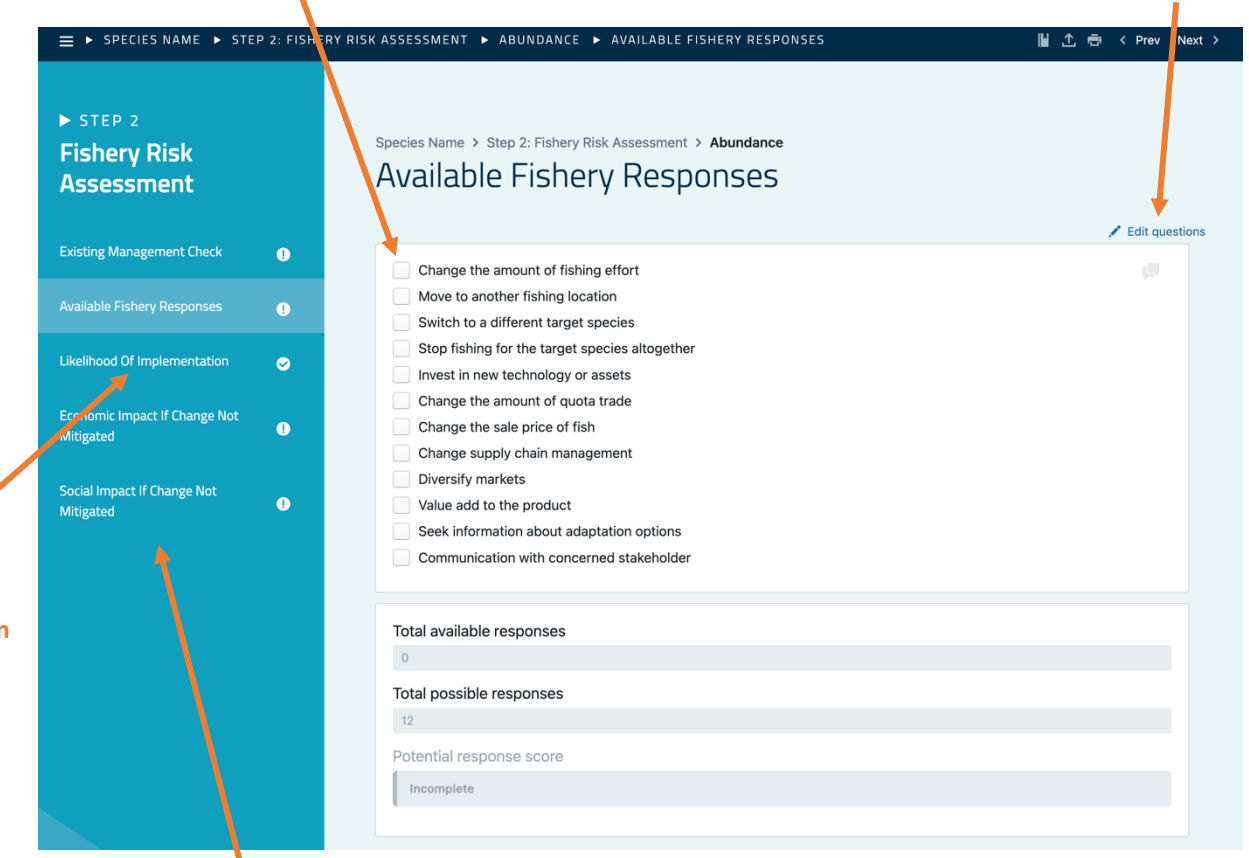

## For economic and social impacts answer questions on likelihood and consequence

| ⇒ SPECIES NAME ► ST                        | EP 2: FISHER | YRISK ASSESSMENT ► ABUNDANCE                                                                          | ► ECONOMIC IMPACT IF CHA | NGE NOT MITIGATED                                                   | ∎±⊕                  | < Prev Next >  |  |  |
|--------------------------------------------|--------------|----------------------------------------------------------------------------------------------------|--------------------------|---------------------------------------------------------------------|----------------------|----------------|--|--|
| ► STEP 2<br>Fishery Risk<br>Assessment     |              | Species Name > Step 2: Fishery Risk Assessment > Abundance<br>Economic Impact If Change Not Mitigated |                          |                                                                     |                      |                |  |  |
|                                            | 0            | Likelihood of an economic in                                                                          | npact                    |                                                                     |                      |                |  |  |
|                                            | 0            | None                                                                                                  | Low                      | Medium                                                              | High                 |                |  |  |
|                                            | ø            | Consequence (magnitude)                                                                               | of an economic impact    | onomic impact                                                       |                      |                |  |  |
| Economic Impact If Change Not<br>Mitigated | 0            | Small                                                                                                 | Medium                   | Large                                                               | Very large           |                |  |  |
| Corial Impact If Change Net                |              | Economic impact score                                                                                 |                          |                                                                     |                      |                |  |  |
| Mitigated                                  | 0            | Incomplete                                                                                            |                          |                                                                     |                      |                |  |  |
|                                            |              |                                                                                                    |                          |                                                                     |                      |                |  |  |
|                                            |              |                                                                                                    |                          | ■ ► SPECIES N.                                                      | AME 🕨 STEP 2: FISHEF | Y RISK ASSESSM |  |  |
|                                            |              |                                                                                                    |                          | <ul> <li>STEP 2</li> <li>Fishery Ris</li> <li>Assessment</li> </ul> | sk<br>nt             | Species Na     |  |  |
|                                            |              |                                                                                                    |                          | Existing Manageme                                                   | nt Check 🕚           | Likeliho       |  |  |
|                                            |              |                                                                                                    |                          | Available Fishery Re                                                | sponses 👔            |                |  |  |
|                                            |              |                                                                                                    |                          | Likelihood Of Impler                                                | nentation 🥑          | Consequen      |  |  |
|                                            |              |                                                                                                    |                          | Economic Impact If I                                                | Change Not           |                |  |  |
|                                            |              |                                                                                                    |                          | Sorial Impart If Cha                                                | see Not              | Social in      |  |  |
|                                            |              |                                                                                                    |                          | Mitigated                                                           | age inst             | Incom          |  |  |
|                                            |              |                                                                                                    |                          |                                                                     |                      | Tishan         |  |  |
|                                            |              |                                                                                                    |                          |                                                                     |                      | Incom          |  |  |
|                                            |              |                                                                                                    |                          |                                                                     |                      |                |  |  |
|                                            |              |                                                                                                    |                          |                                                                     |                      |                |  |  |
|                                            |              |                                                                                                    |                          |                                                                     |                      |                |  |  |
|                                            |              |                                                                                                    |                          |                                                                     |                      |                |  |  |

Answer questions on each option

#### Tick the box if the option is available for the fishery of concern

## **Click to add extra options**

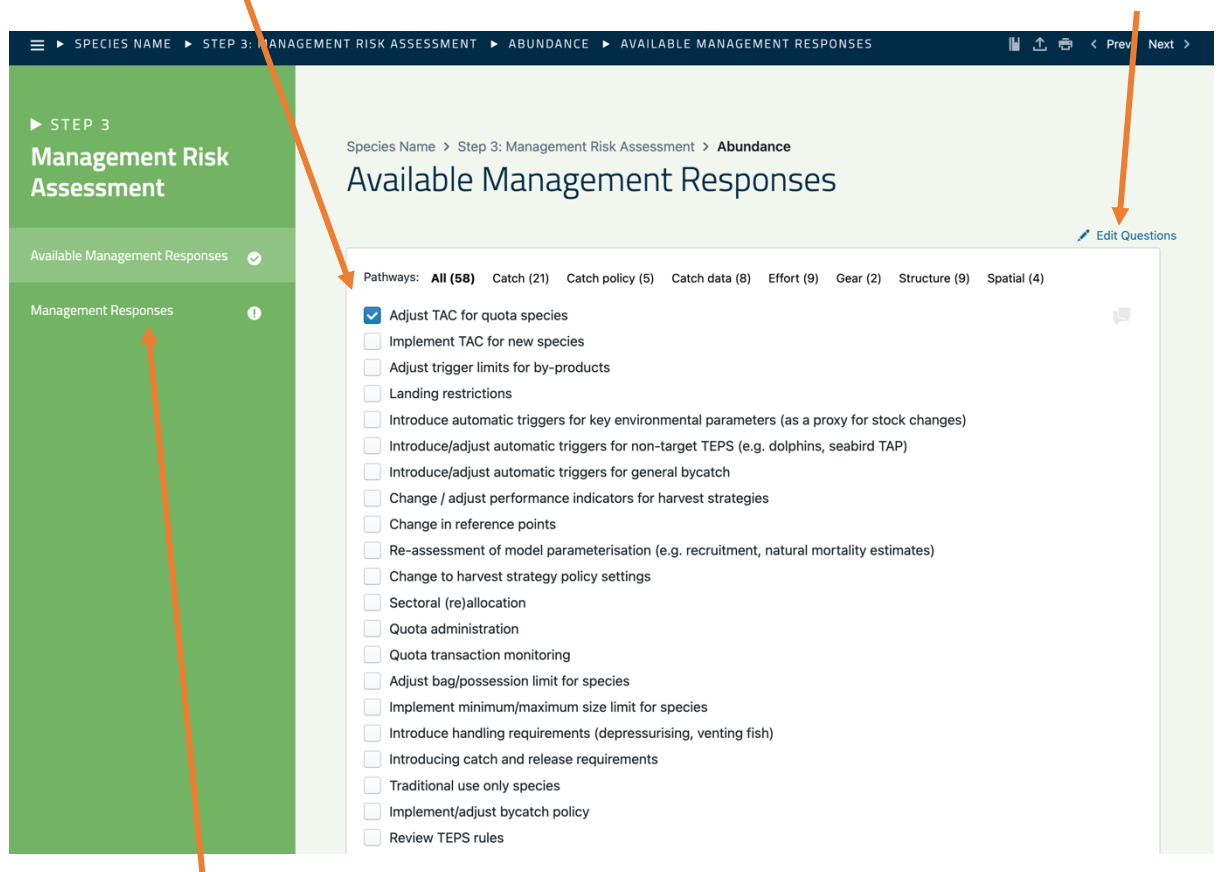

## Answer questions on each option

١

|                                                               | AGEMENT RISK ASSESSMENT 🕨 ABUN             | DANCE 🕨 MANAGEMENT RE | SPONSES                     | ₩ 1 0                | < Prev Next > |  |  |  |  |  |
|---------------------------------------------------------------|--------------------------------------------|-----------------------|-----------------------------|----------------------|---------------|--|--|--|--|--|
| ► STEP 3<br>Management Risk<br>Assessment                     | Species Name > Step 3: Manag<br>Management |                       |                             |                      |               |  |  |  |  |  |
| Available Management Responses 📀 Adjust TAC for quota species |                                            |                       |                             |                      |               |  |  |  |  |  |
| Management Responses 👔 🕦                                      | Time to Implement                          |                       |                             |                      |               |  |  |  |  |  |
|                                                               | Immediate(<2 years)                        | Short term(2-5 years) | Medium term<br>(5-10 years) | Long term(>10 years) |               |  |  |  |  |  |
|                                                               | Change process                             |                       |                             |                      |               |  |  |  |  |  |
|                                                               | Operational                                | Consultative co-mgmt  | Regulator                   | Inter-jurisdiction   |               |  |  |  |  |  |
|                                                               | Implementation Cost                        |                       |                             |                      |               |  |  |  |  |  |
|                                                               | Low                                        | Medium                | High                        | Very high            |               |  |  |  |  |  |
|                                                               | Ongoing Cost                               |                       |                             |                      |               |  |  |  |  |  |
|                                                               | Low                                        | Medium                | High                        | Very high            |               |  |  |  |  |  |
|                                                               |                                            |                       |                             |                      |               |  |  |  |  |  |
|                                                               | Management risk score                      |                       |                             |                      |               |  |  |  |  |  |
|                                                               | Incomplete                                 |                       |                             |                      |               |  |  |  |  |  |
|                                                               |                                            |                       |                             |                      |               |  |  |  |  |  |
|                                                               |                                            |                       |                             |                      |               |  |  |  |  |  |
|                                                               |                                            |                       |                             |                      |               |  |  |  |  |  |
|                                                               |                                            |                       |                             |                      |               |  |  |  |  |  |